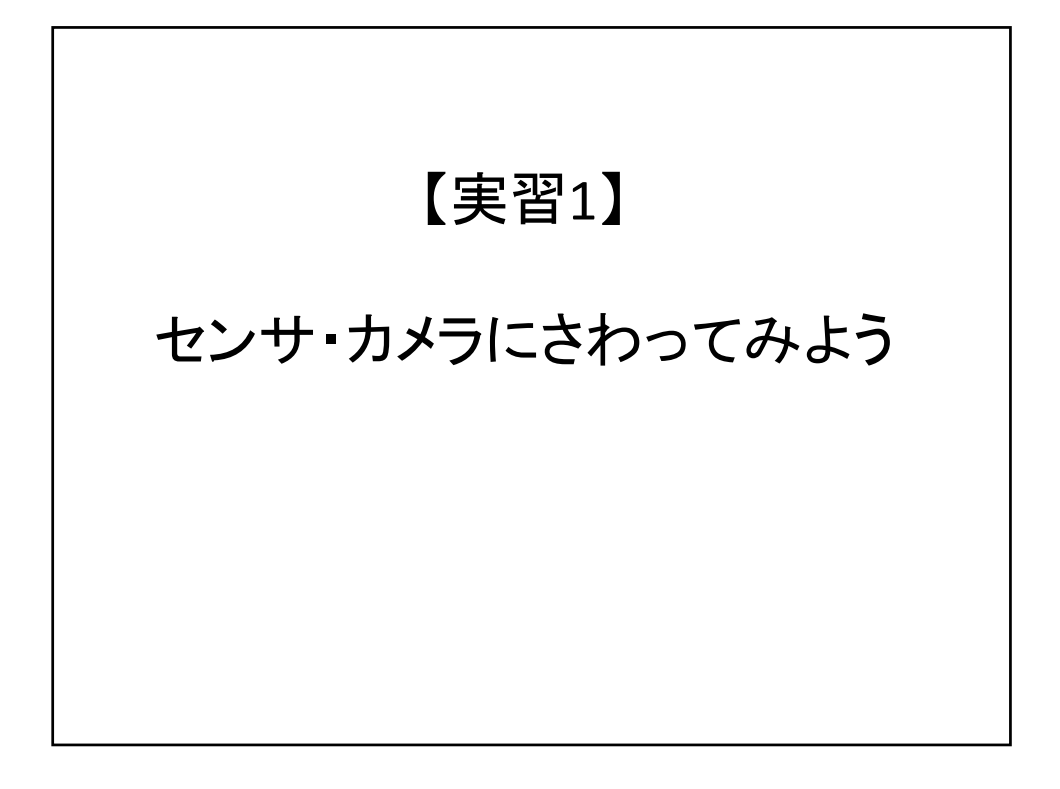

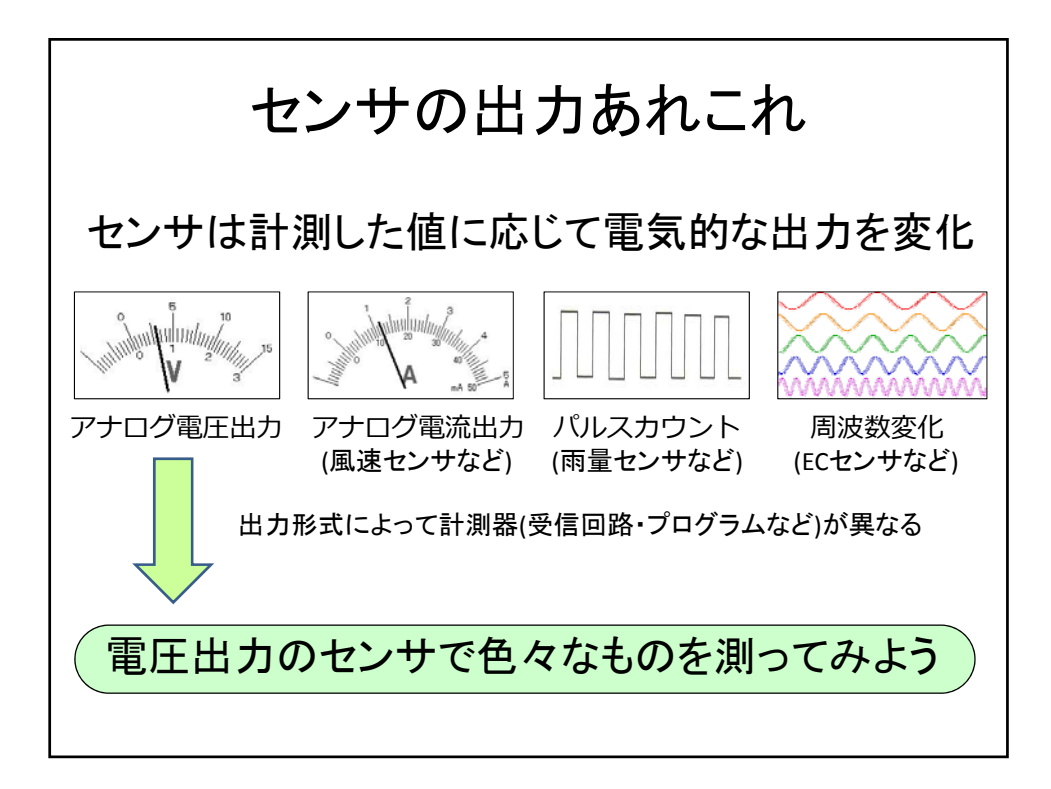

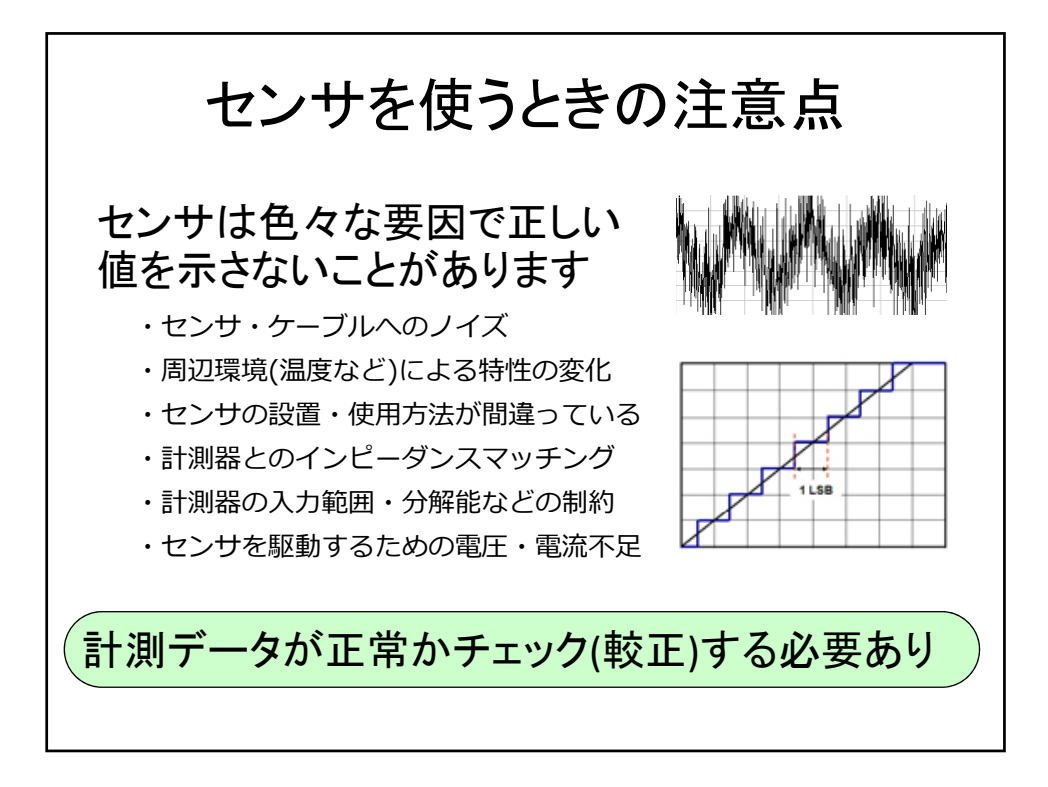

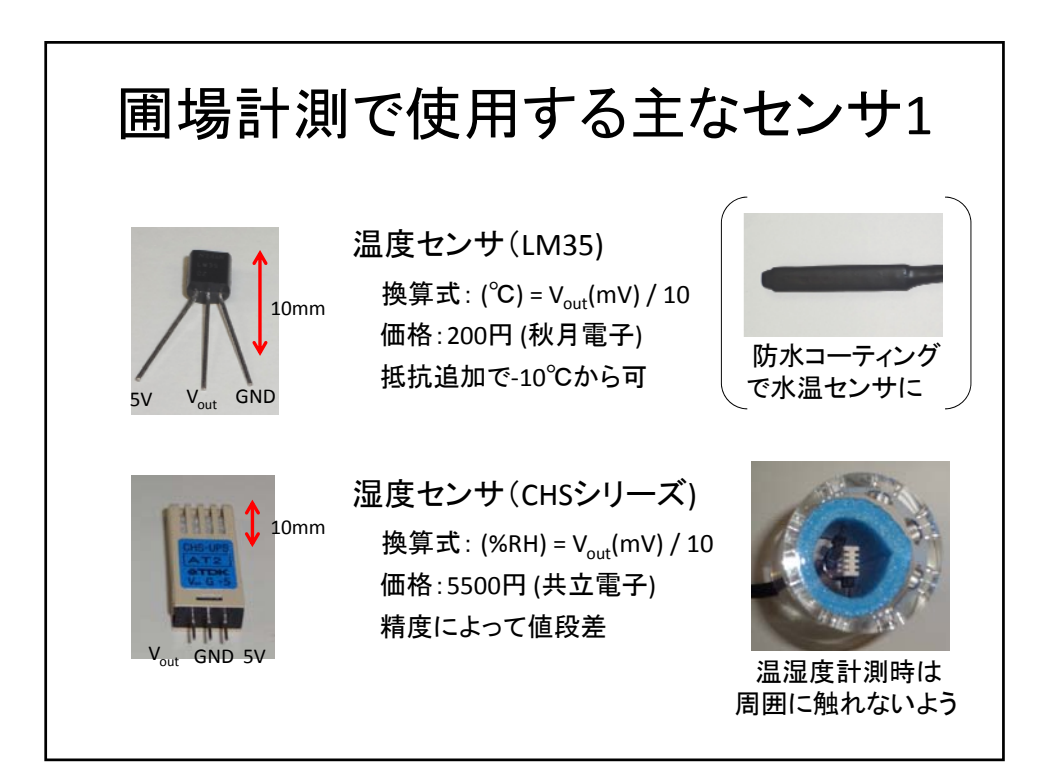

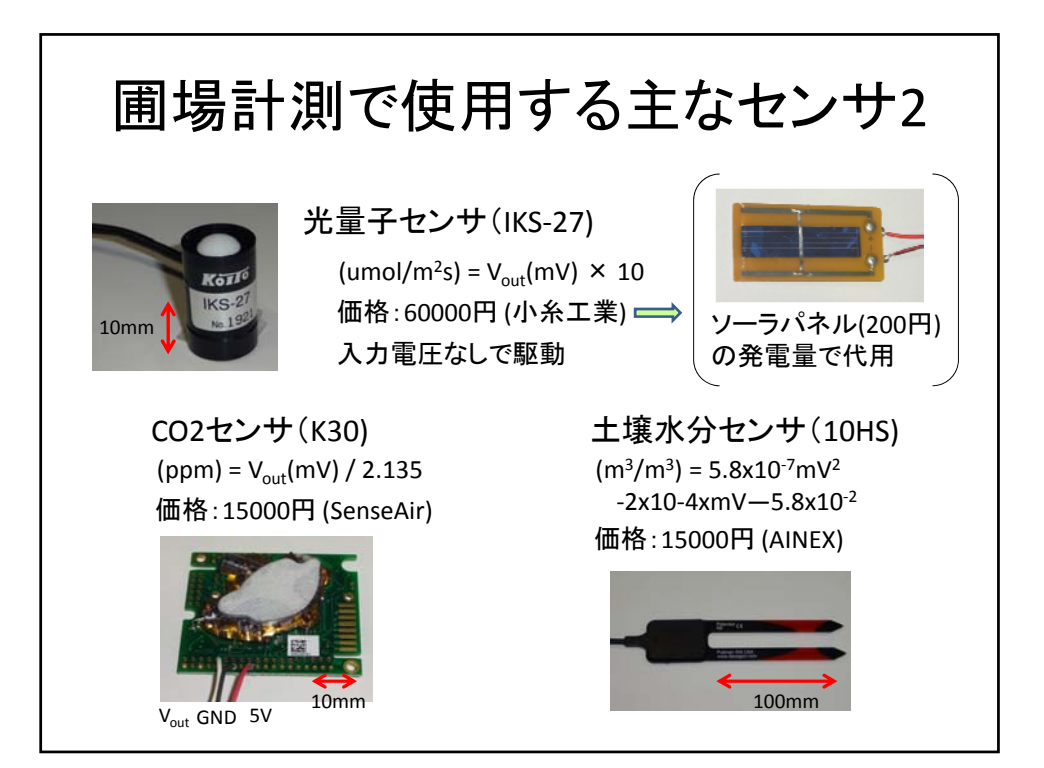

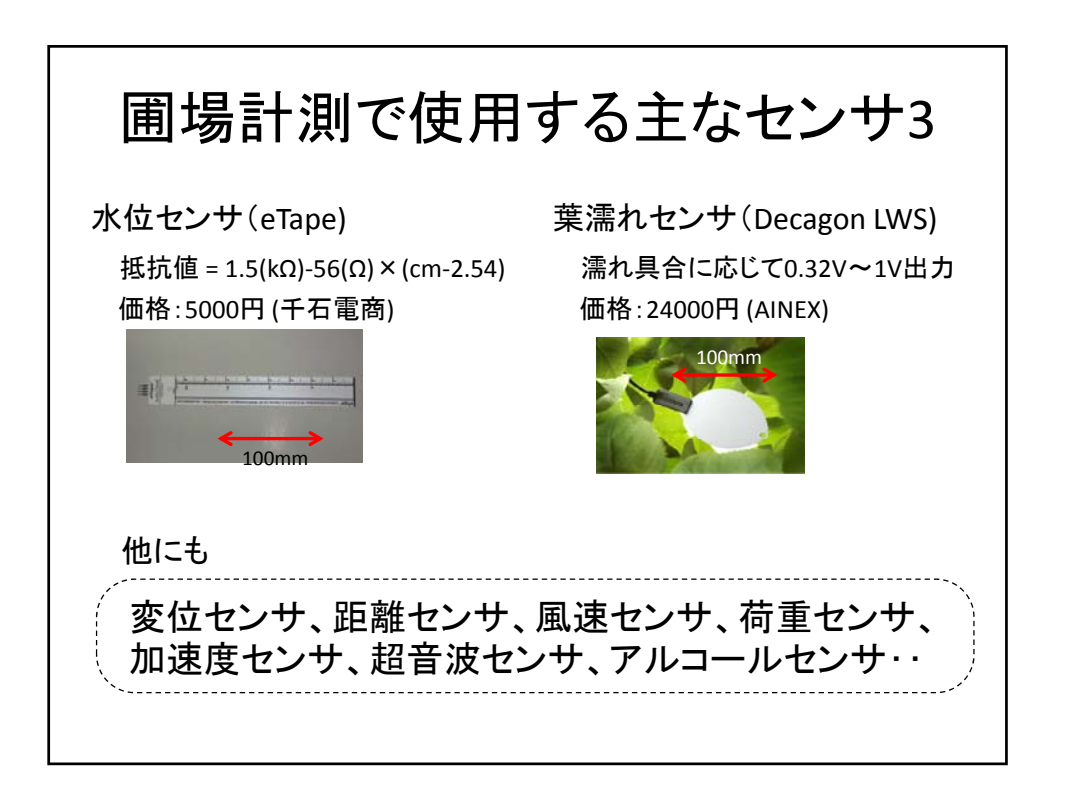

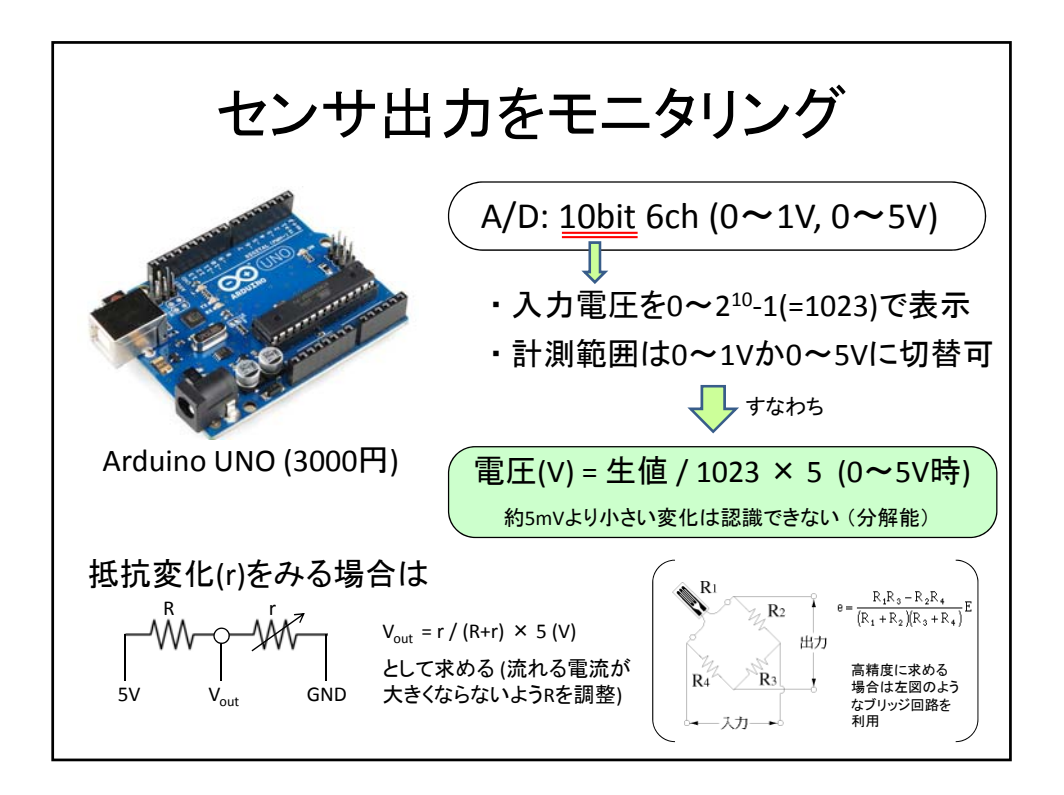

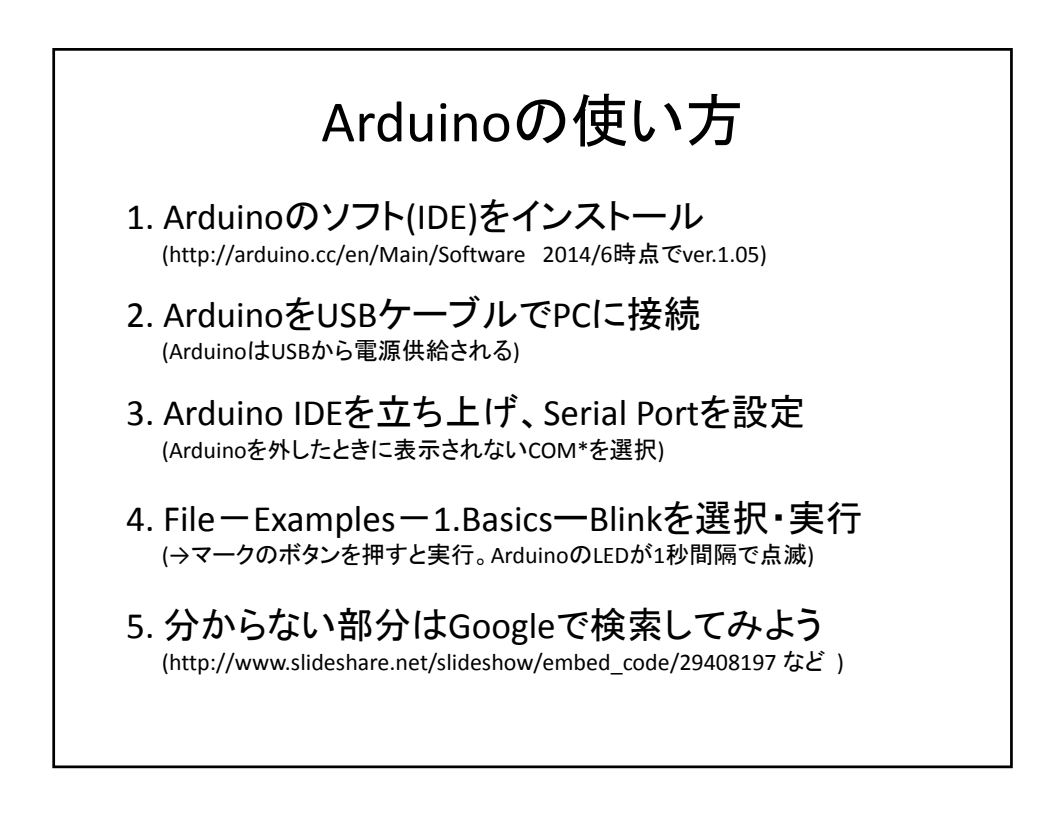

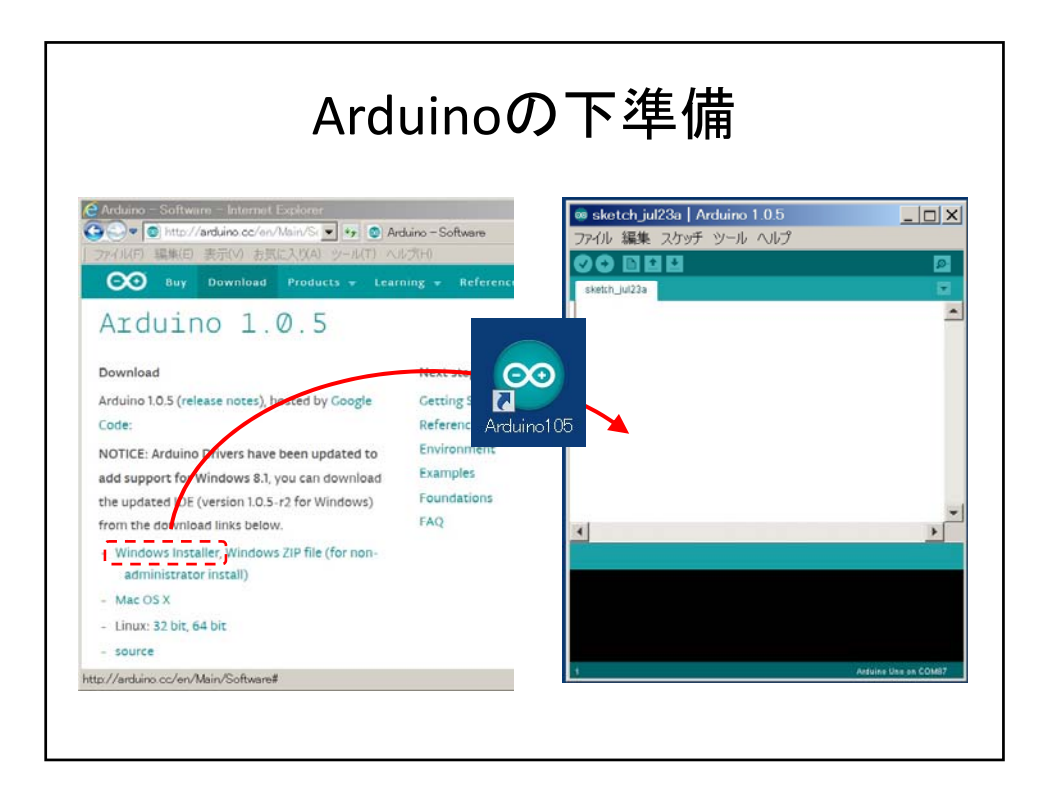

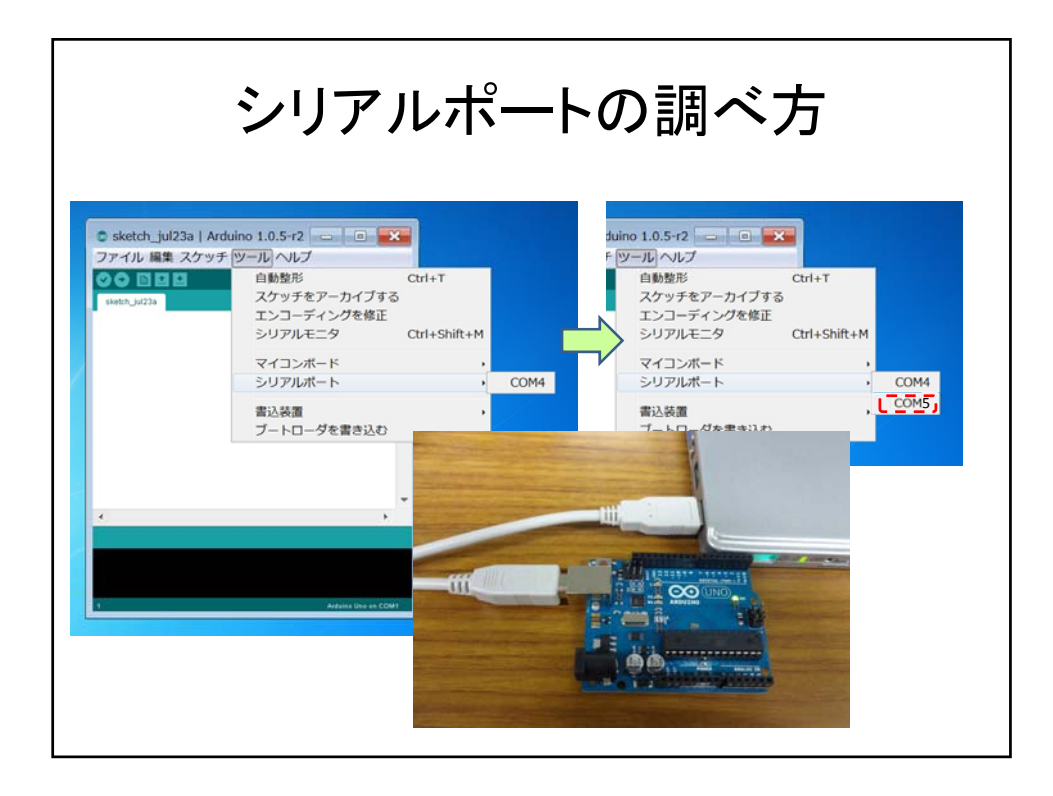

| C sketch_jul23a   Arduino :<br>ファイル 編集 スケッチ ツー | 1.0.5-12         | 01.Basics •<br>02.Digital •<br>03.Analog •                                                                      | AnalogReadSerial<br>BareMinimum<br>Blink      | Blink   Arduino 1.0.5-r2     III IIIIIIIIIIIIIIIIIIIIIIIIIIIII              |
|------------------------------------------------|------------------|----------------------------------------------------------------------------------------------------|-----------------------------------------------|-----------------------------------------------------------------------------|
| 新規ファイル<br>開く                                   | Ctrl+N<br>Ctrl+O | 04.Communication +<br>05.Control +<br>06.Sensors +                                                              | DigitalReadSeria<br>Fade<br>ReadAnalogVoltage | クティアル 補未 ヘブダブ ジール・マレン<br>● ● ● ● ● ● ● ● ● ● ● ● ● マイコンボードに書き込む ●           |
| スケッチブック                                        | 1                | 07.Display                                                                                                    |                                               | Blink                                                                       |
| 間じる                                            | Ctrl+W           | 08.Strings                                                                                                    |                                               | DIIK                                                                        |
| 保存                                             | Ctrl+S           | 10.Starterkit                                                                                                   |                                               | /#<br>Plief                                                                 |
| 名前を付けて保存                                       | Ctrl+Shift+S     | ArduinoISP                                                                                                    |                                               | Turps on an LED on for one second, then off for one second, repeatedly      |
| マイコンボードに書き込む                                   | Ctrl+U           | renoou                                                                                                    |                                               |                                                                             |
| 青込装置を使って書き込む                                   | Ctrl+Shift+U     | EEPROM ·                                                                                                    |                                               | This example code is in the public domain.                                  |
| プリンタの設定                                        | Ctrl+Shift+P     | Ethernet                                                                                                    |                                               | */                                                                          |
| 印刷                                             | Ctrl+P           | Firmata                                                                                                    |                                               |                                                                             |
| 10181017                                       | Ctrl+Comma       | GSM +                                                                                                    |                                               | // Pin 18 has an LED connected on most Arduino boards.                      |
|                                                |                  | LiquidCrystal +                                                                                                 |                                               | // give it a name:                                                          |
| 終了                                             | Ctrl+Q           | Robot_Control ·                                                                                                 |                                               | int led = 13;                                                               |
|                                                |                  | Robot_Motor ·                                                                                                   |                                               |                                                                             |
|                                                |                  | SD ·                                                                                                    |                                               | // the setup routine runs once when you press reset:                        |
|                                                | 619a             | SoftwareSerial                                                                                                  |                                               | void setup() {                                                              |
|                                                |                  | and the second second                                                                                           |                                               | <pre>// initialize the digital pin as an output. pinMode(led_OUTPUT);</pre> |
|                                                |                  |                                                                                                    |                                               | }                                                                           |
|                                                | SIGITAL (PHH~)   | <u>11</u>                                                                                                    |                                               |                                                                             |
|                                                | (UNC)            |                                                                                                    | 「が点滅                                          | 10 m · · · · · · · · · · · · · · · · · ·                                    |
| TANK                                           | Anna and Anna    | The second second second second second second second second second second second second second second second se |                                               |                                                                             |

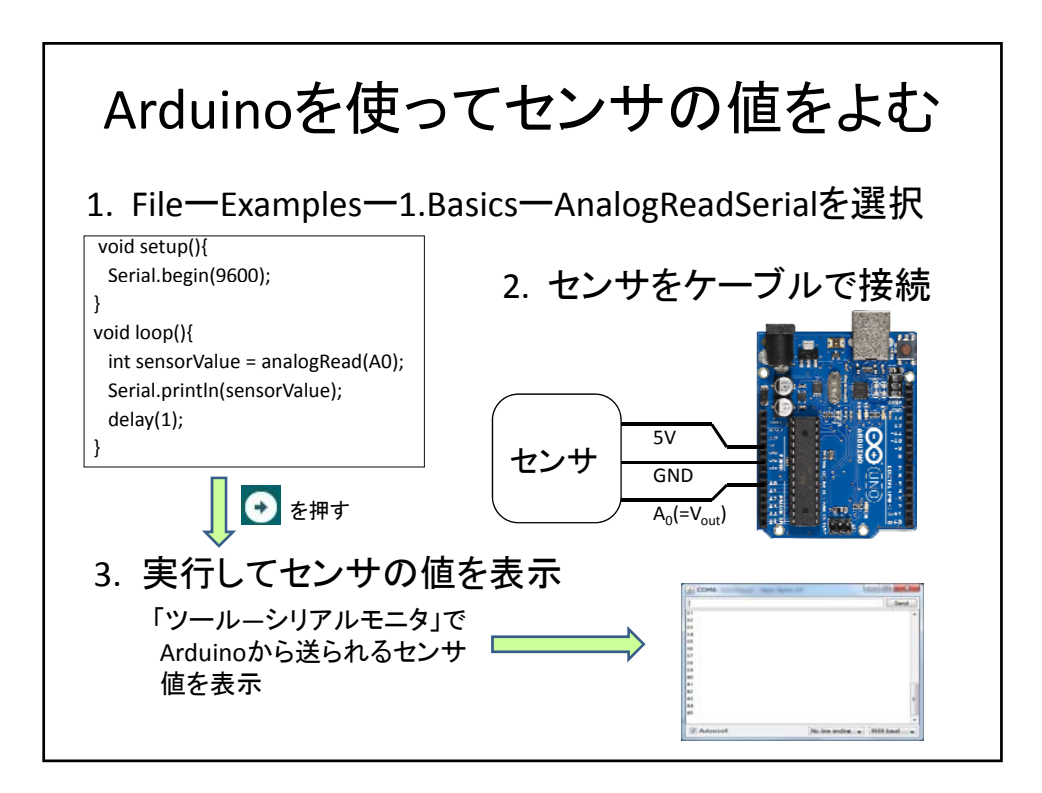

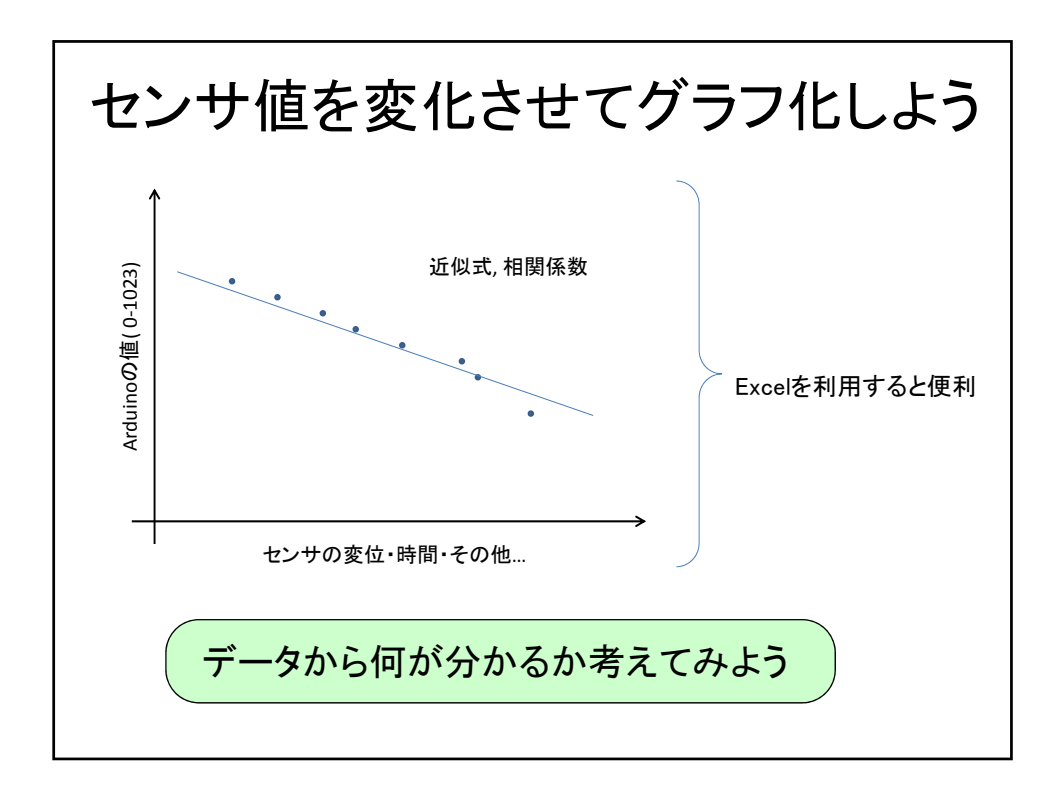

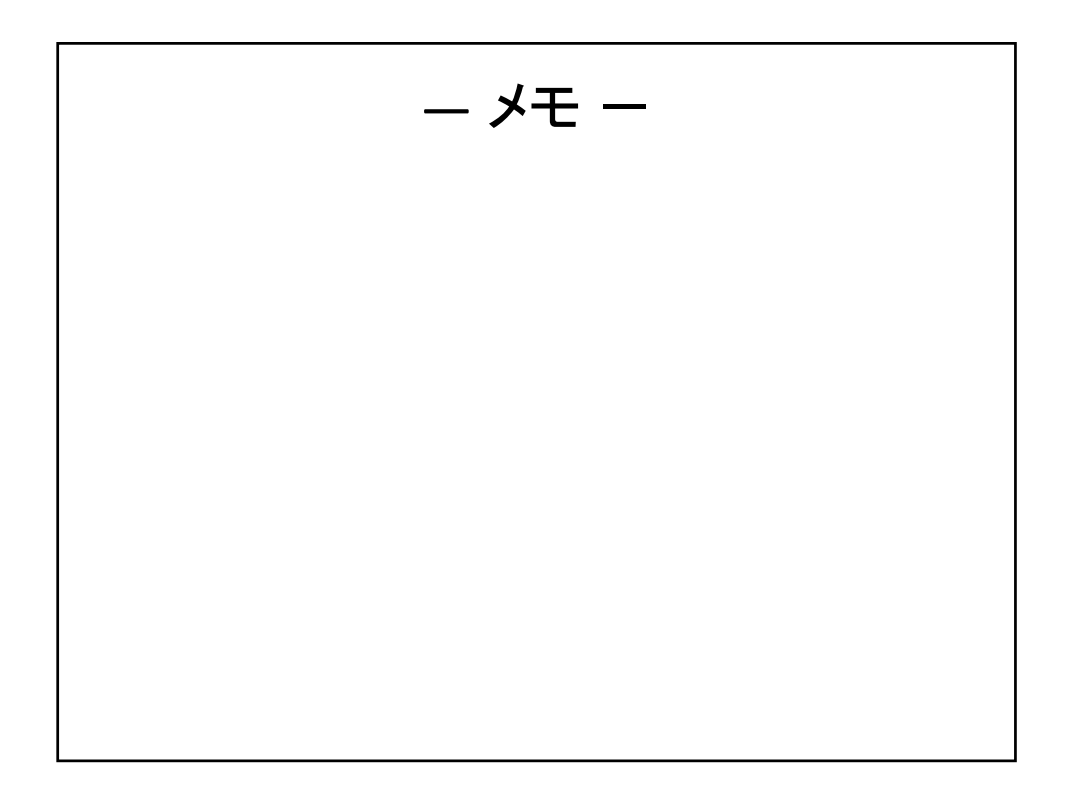

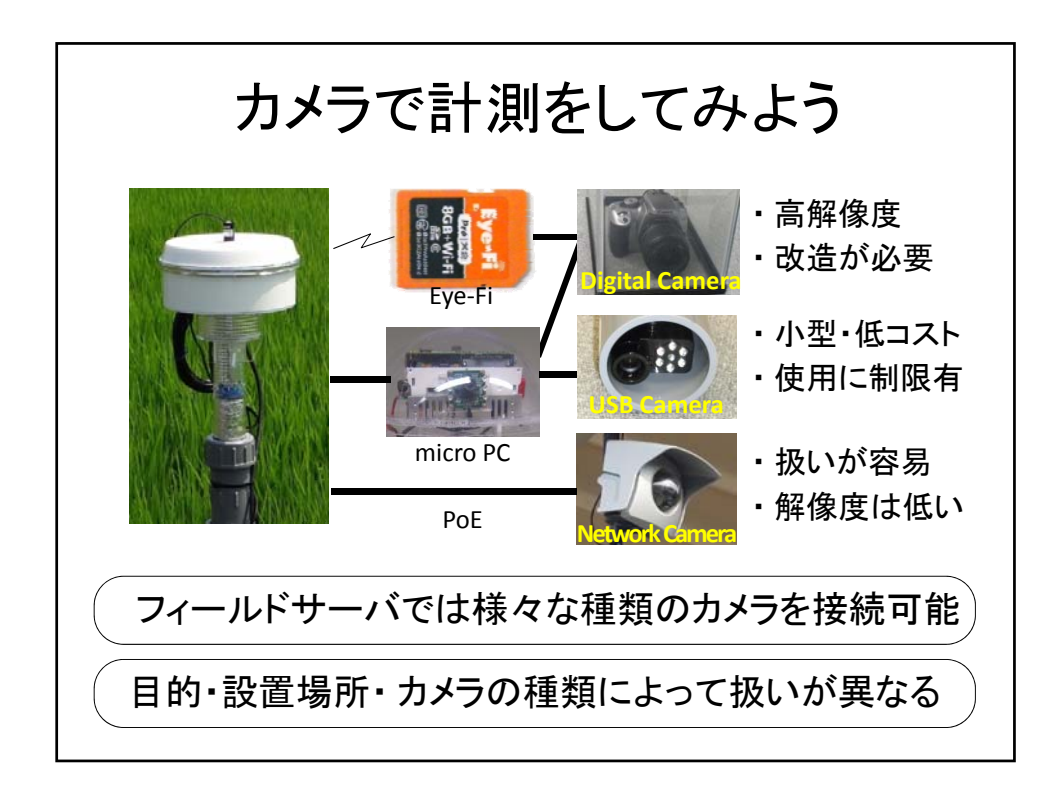

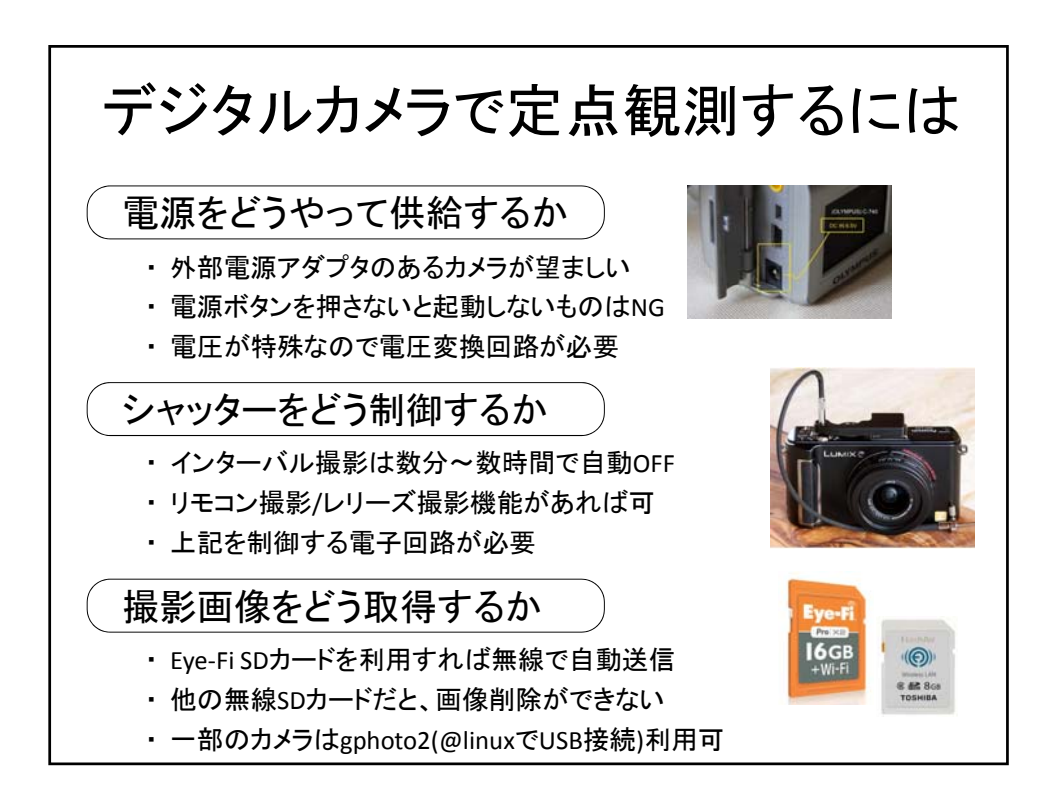

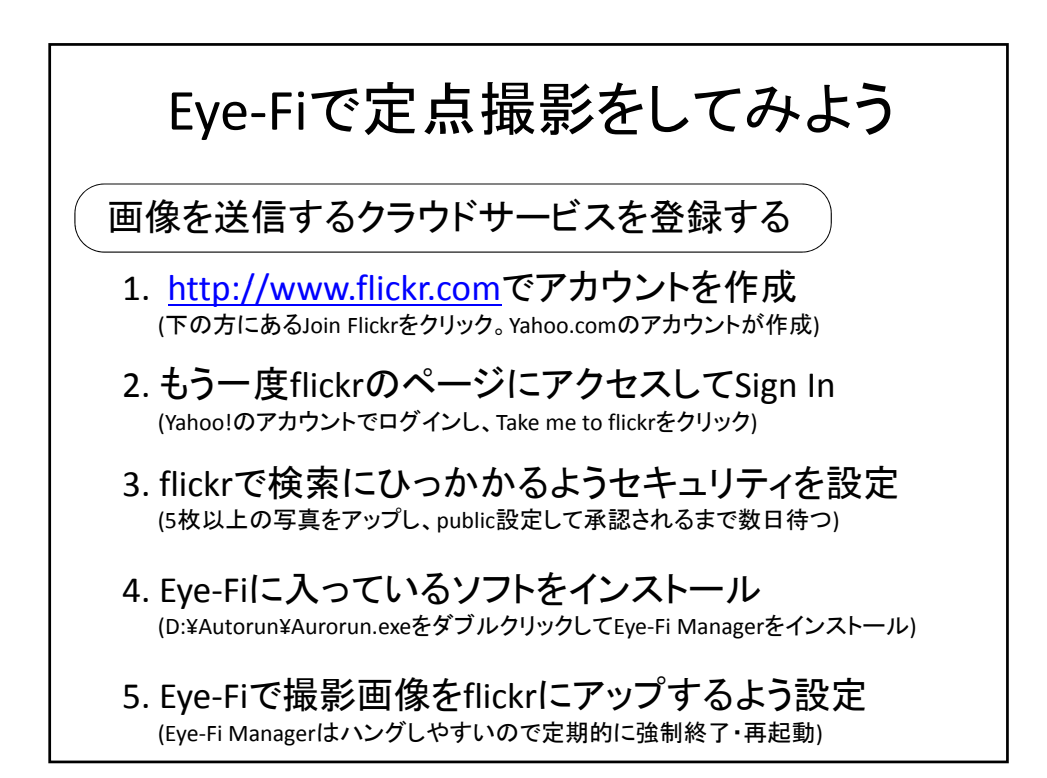

| ● ● + Eyeff(D) - Adona - ・・・・<br>用・ 単原く NGA72#ルダー<br>を用に入り ・ E目                                                                                                    |                                                                                                  | Service Eye-Fi Cent                                | er<br>ウント ヘルプ                                                           | 1822<br>29402                                                                                                    |
|----------------------------------------------------------------------------------------------------|--------------------------------------------------------------------------------------------------|----------------------------------------------------|-------------------------------------------------------------------------|----------------------------------------------------------------------------------------------------|
| 9-(759)<br>N=3252 →<br>(2759)<br>(2759)<br>Type fill<br>Type fill<br>Type fil | 200<br>200<br>200<br>1<br>200<br>1<br>200<br>1<br>200<br>1<br>200<br>1<br>200<br>1<br>200<br>200 | Eye-Fi.<br><sup>編末</sup><br>「「」「Eye-Fi力ード<br>歴史 履歴 | * ≏                                                                     | 0.54246 E0020<br>[2] RETERNITS 2014-0729 (NY-Nun-Nut) ▼<br>RETERNITS<br>[3] 357 6488 E0020 Field Sever Statutos<br>& #reternits<br>2016/01/2014 (Sever Statutos)<br>& #reternits<br>2016/01/2014 (Sever Statutos)<br>& # |
|                                                                                                    |                                                                                                  | an Strenger                                        | EOSA<br>AW<br>AW<br>渡沢転送 サーバ                                            |                                                                                                    |
| いたりついて、<br>いたりついて、<br>ないたりついて、<br>ないたいで、<br>しいれないたりついた。<br>しいれないたりついた。<br>しいれないたりついた。<br>しいれないたりので、<br>しいれないためで、<br>しいれないためためで、<br>しいれないためで、<br>しいれないためで、<br>しいれないためで、<br>しいれないためで、<br>しいれないためで    | Wi-5キットワーク PE-lecture<br>キットワークバスワード<br>ロバスワードの表                                                 | τ.                                                 | 管理<br>■ エンドレスモードを使用す<br>10% 20% 30%<br>↓<br>次の場合に領域を空けてくださ<br>から削除されます。 | する<br><u>4/5、50% 50% 70% 80% 90%</u><br>9.1、 <u>50</u> カードの模糊のうち %が使用中です。送信が完てしたさい画                                                                                                    |

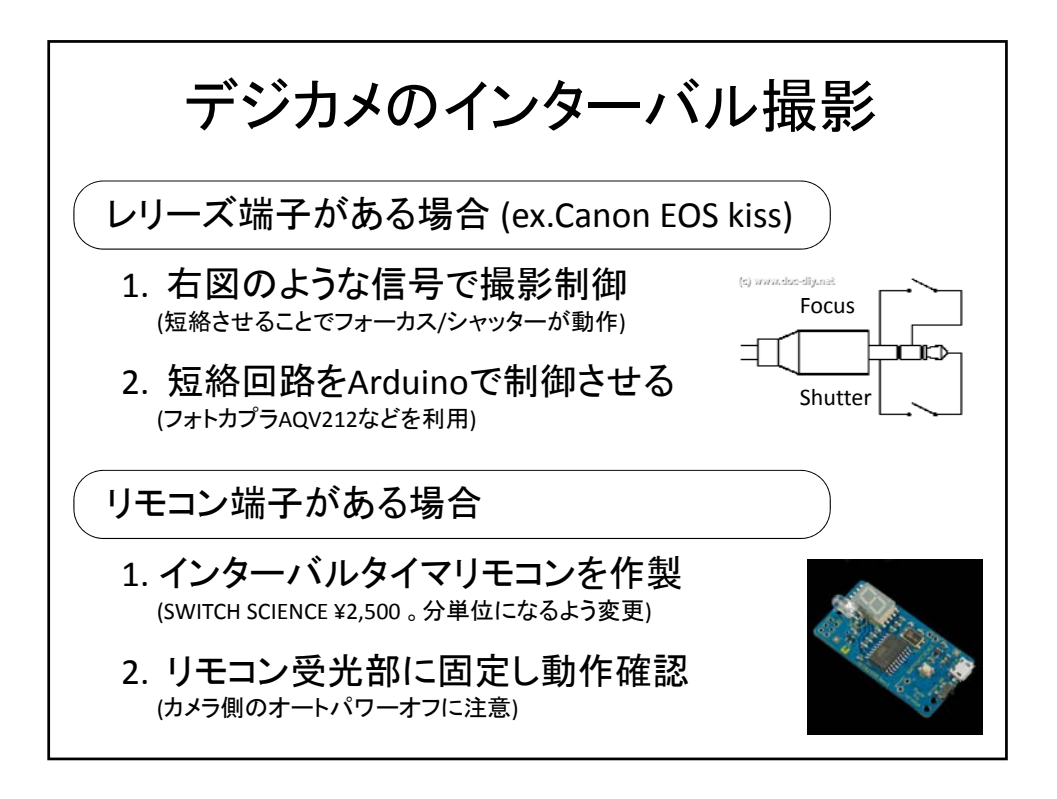

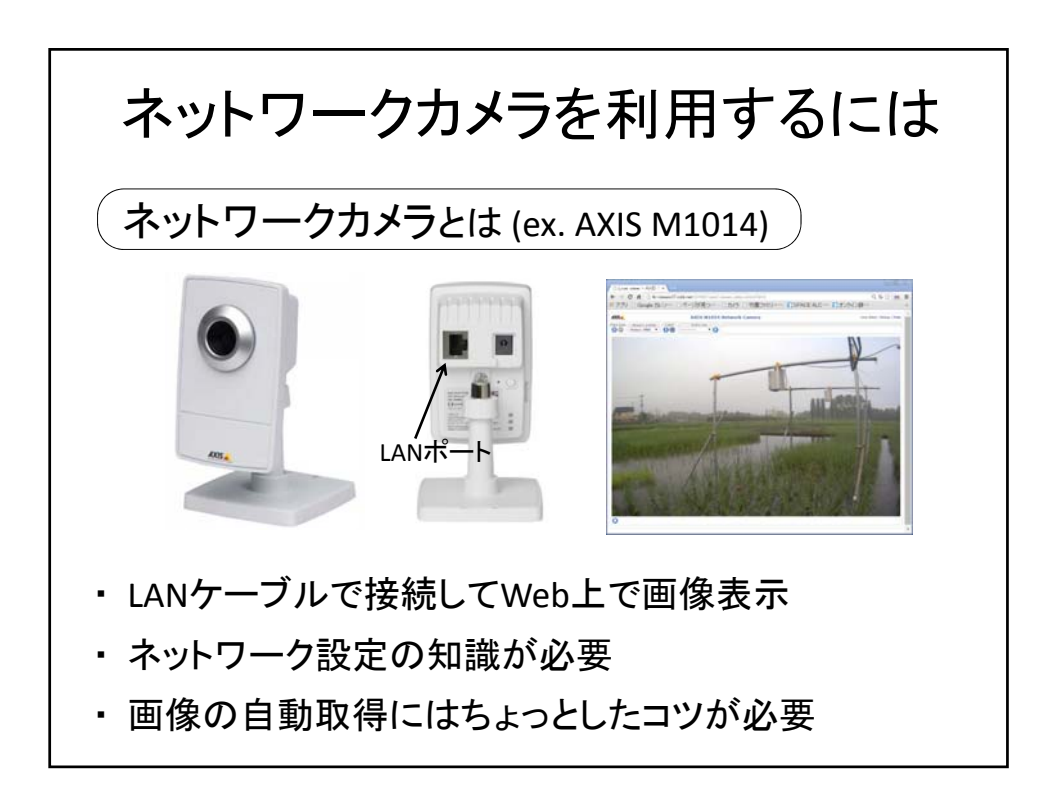

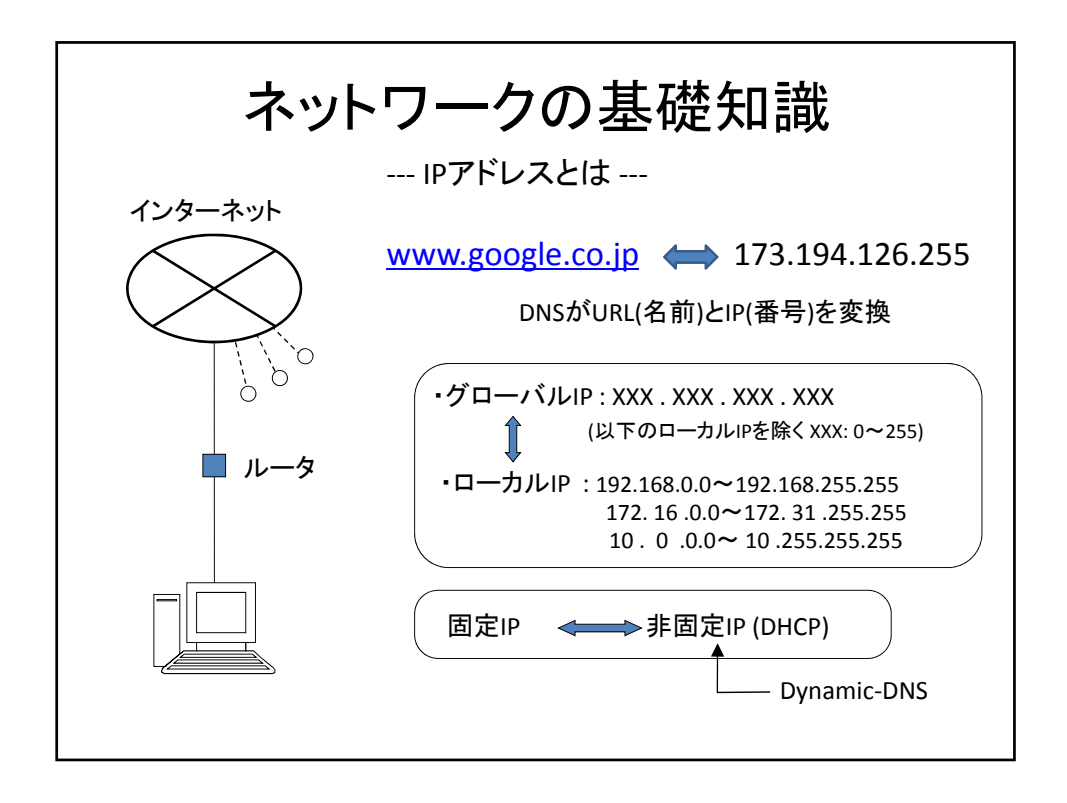

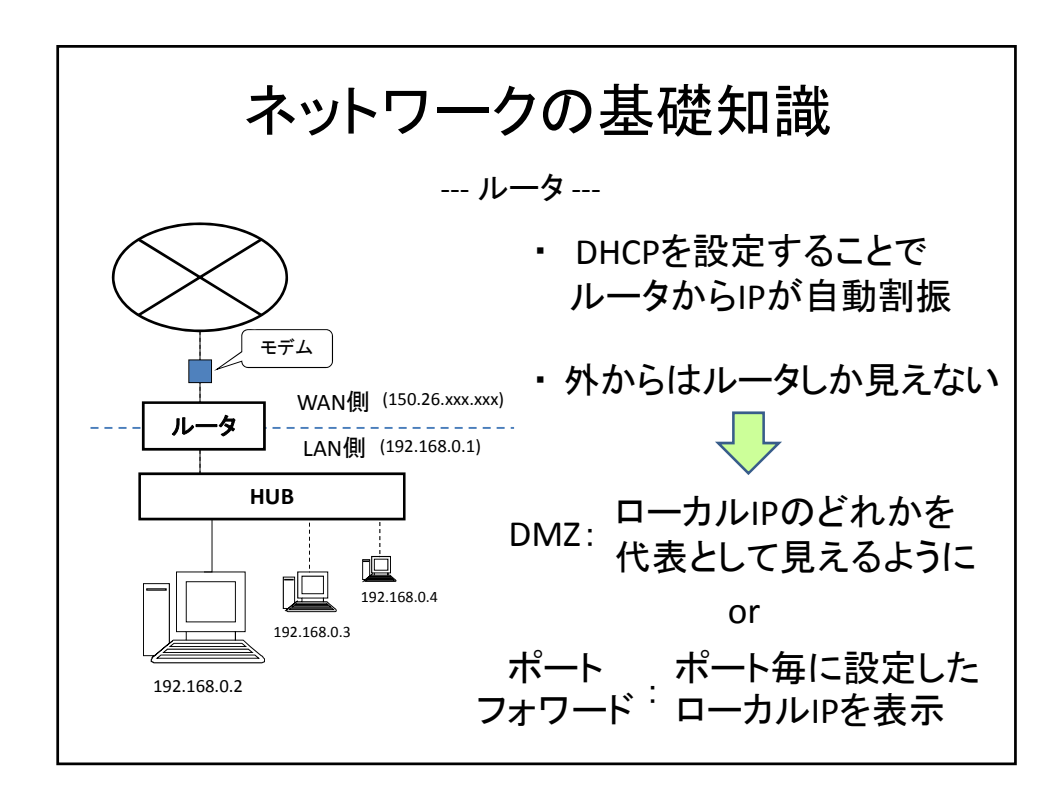

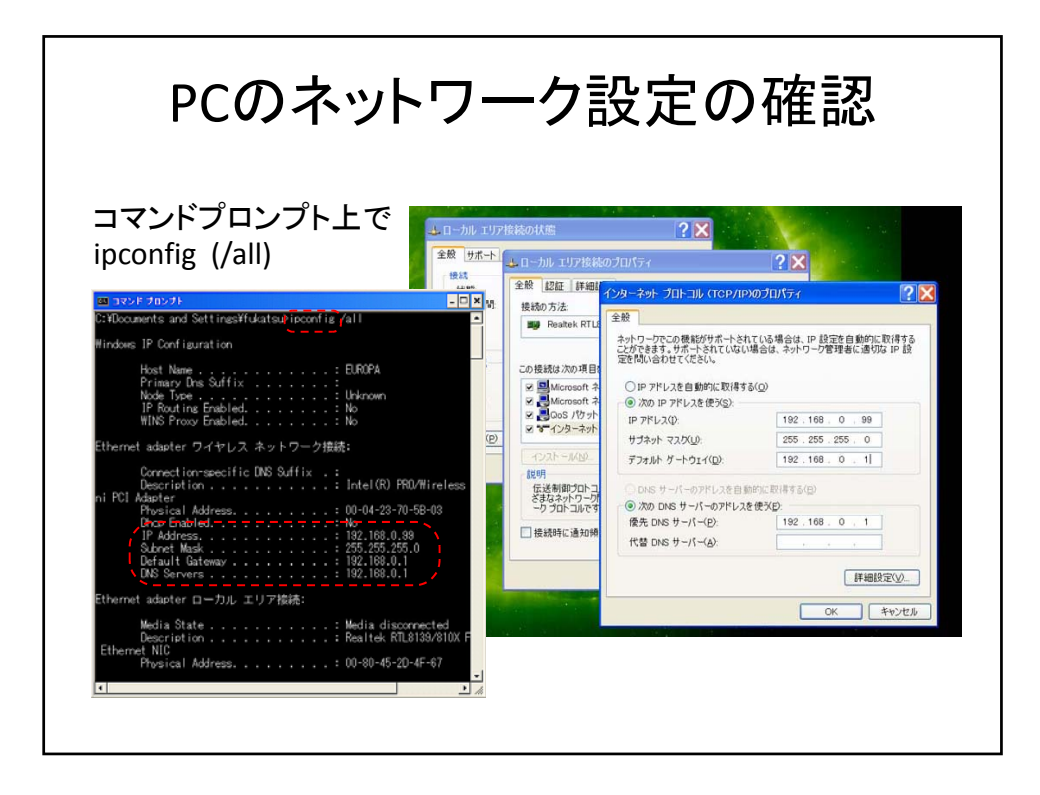

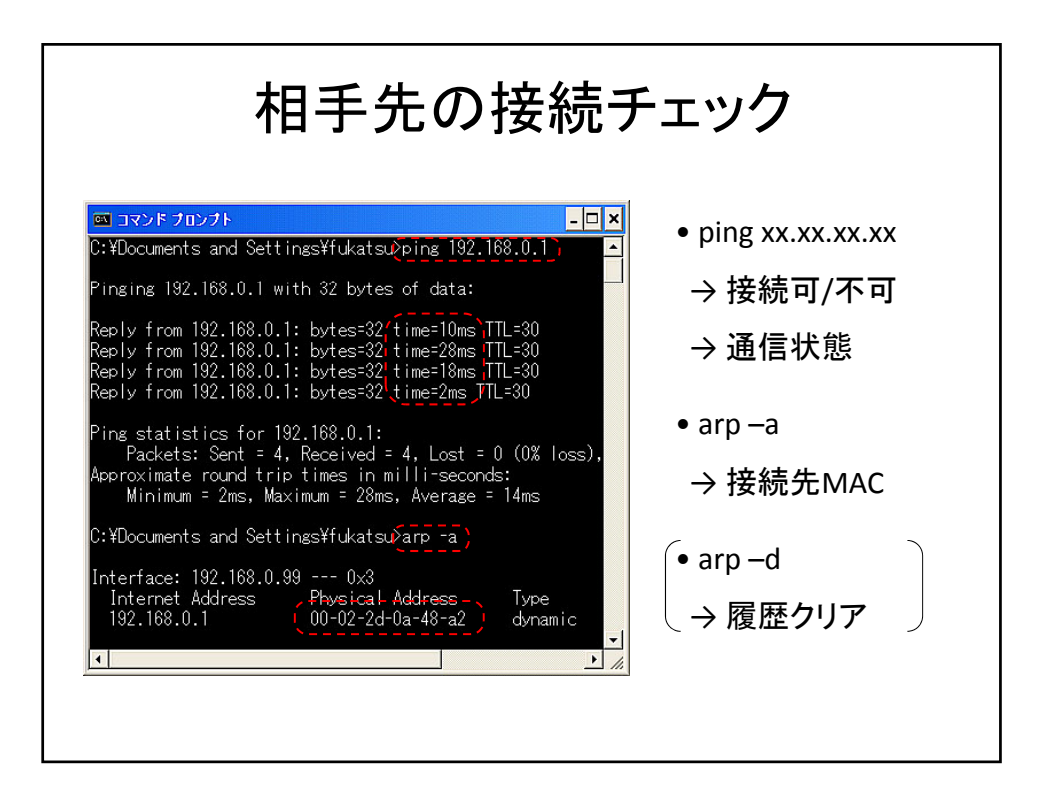

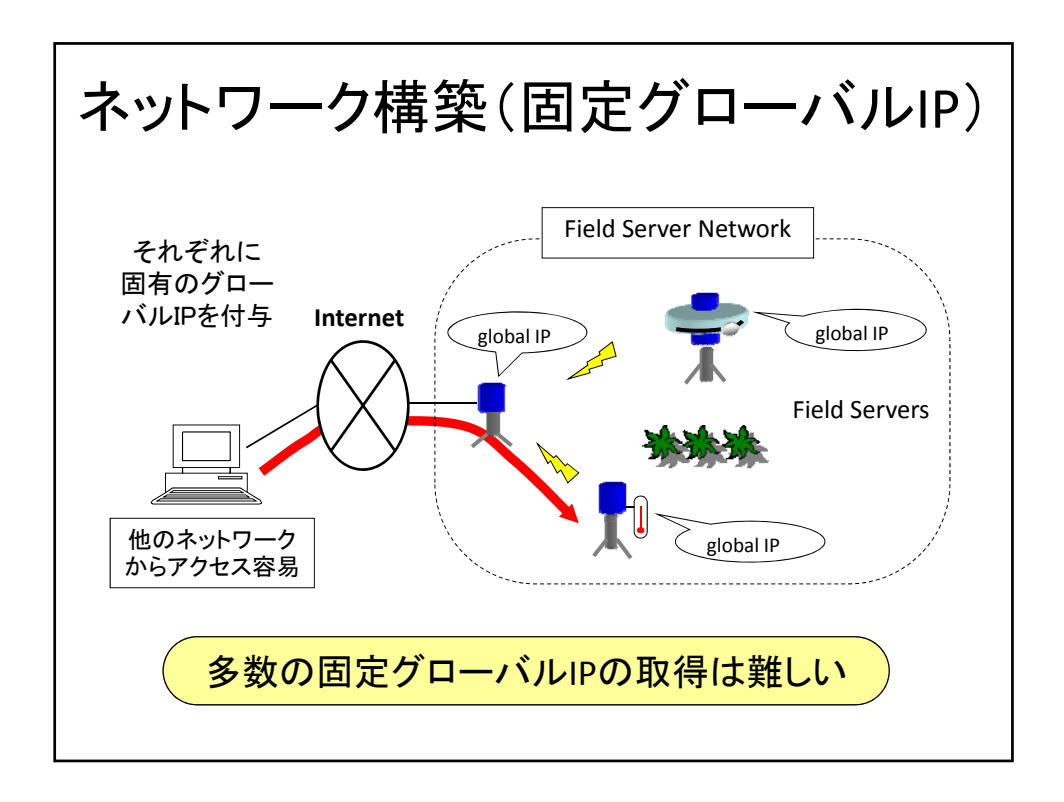

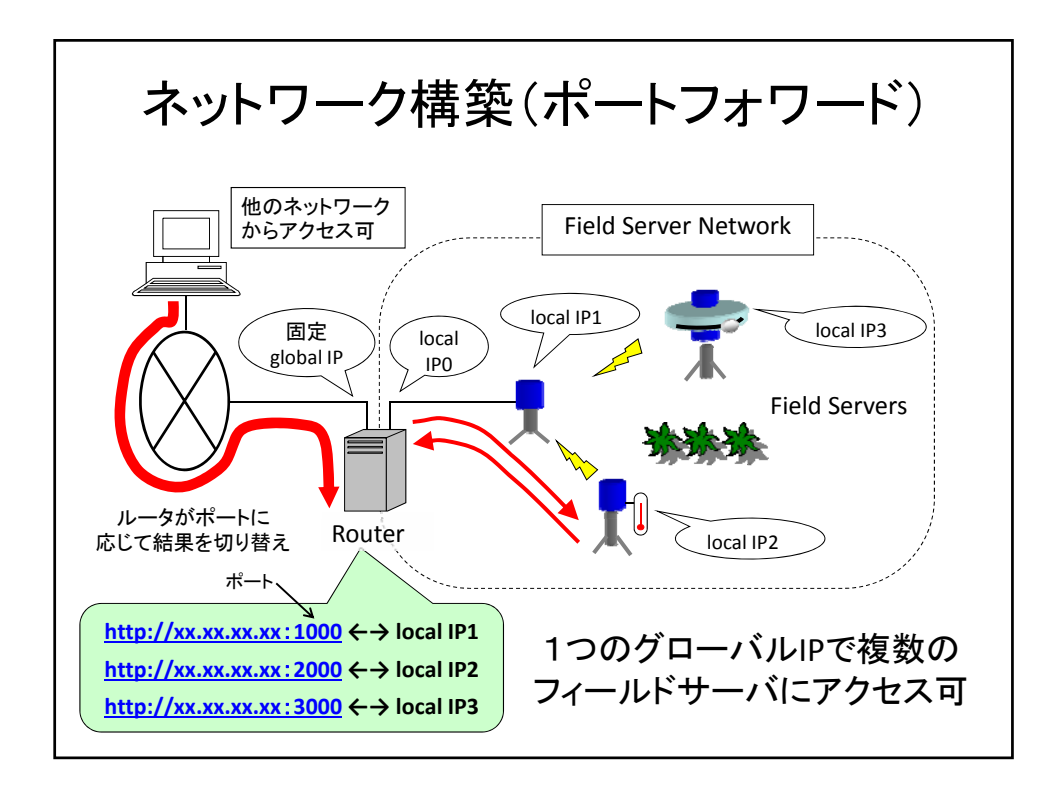

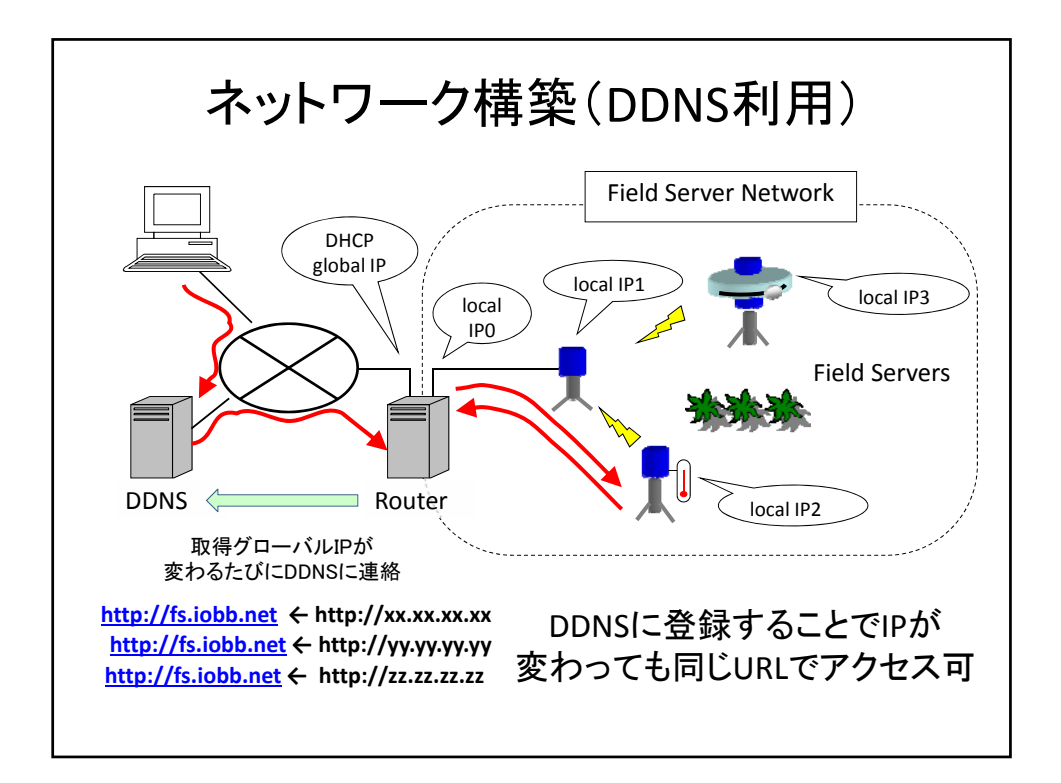

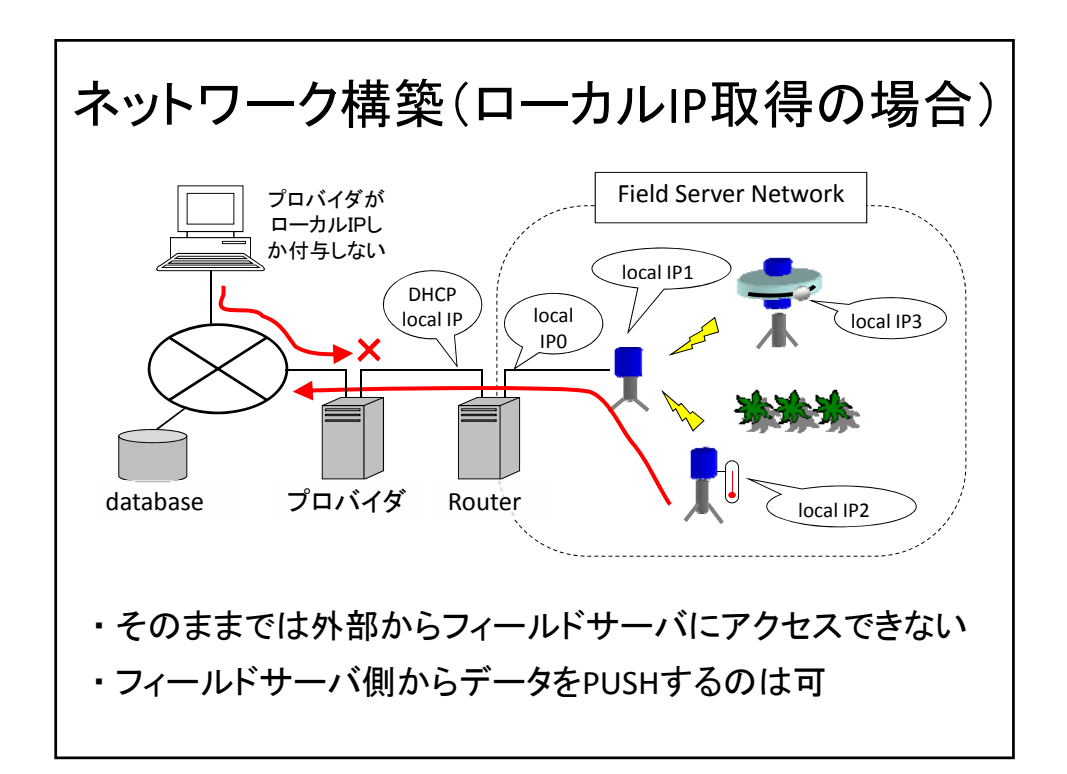

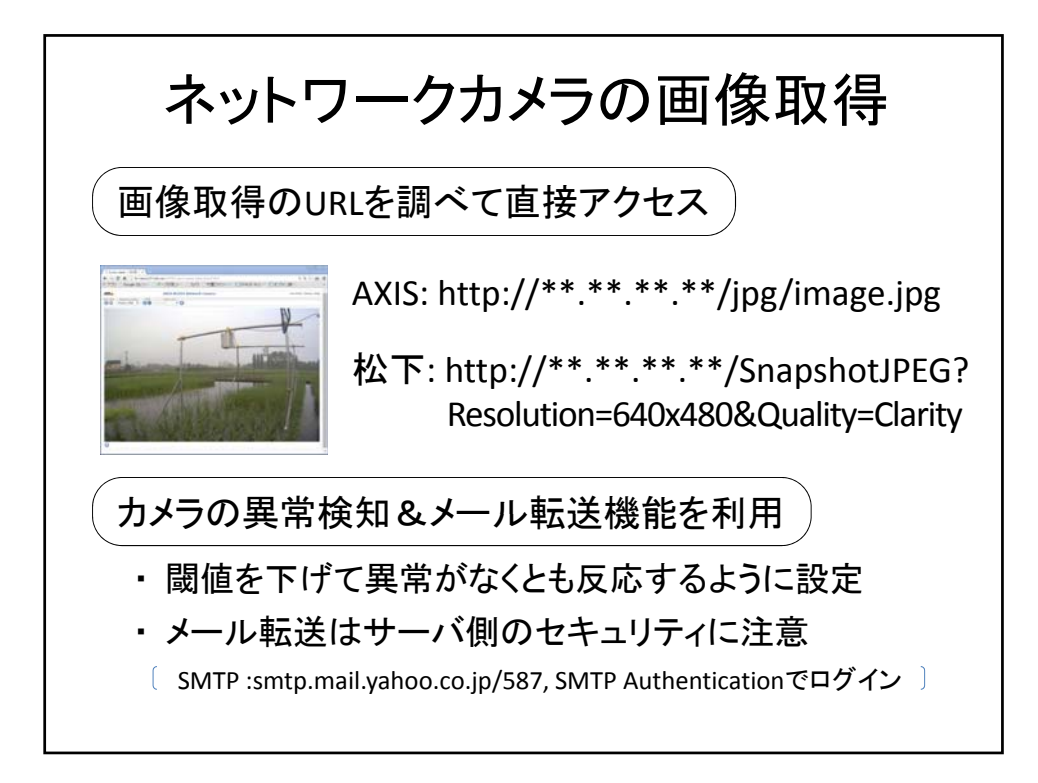

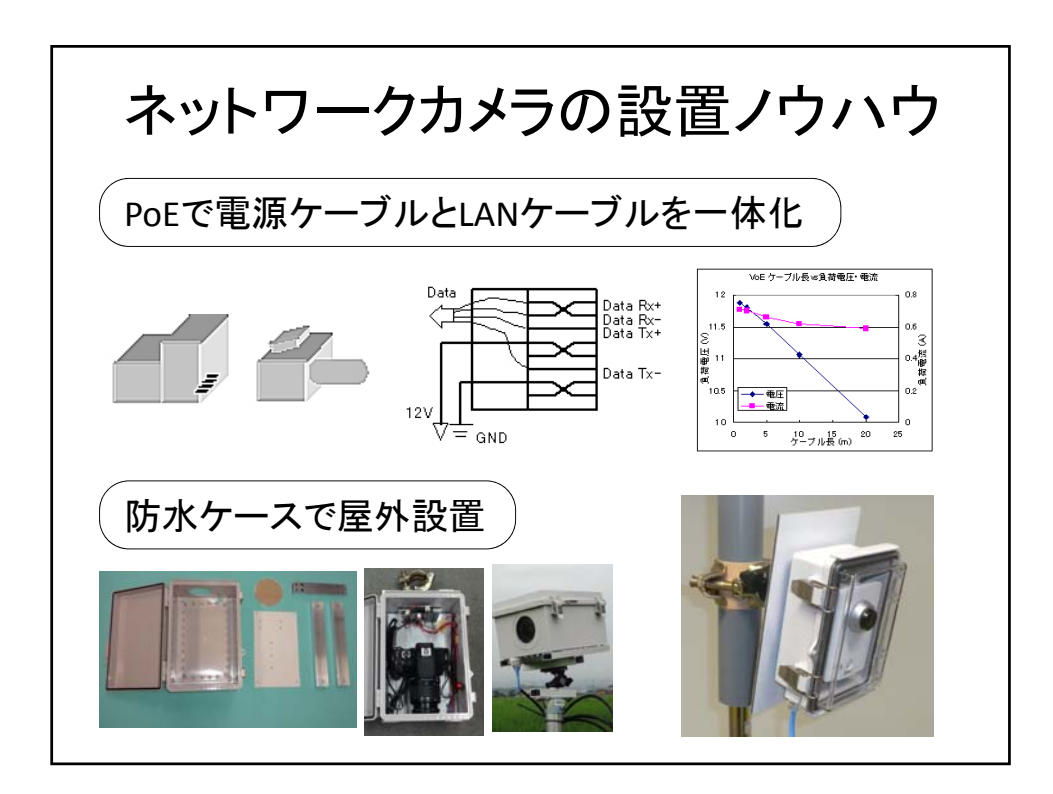

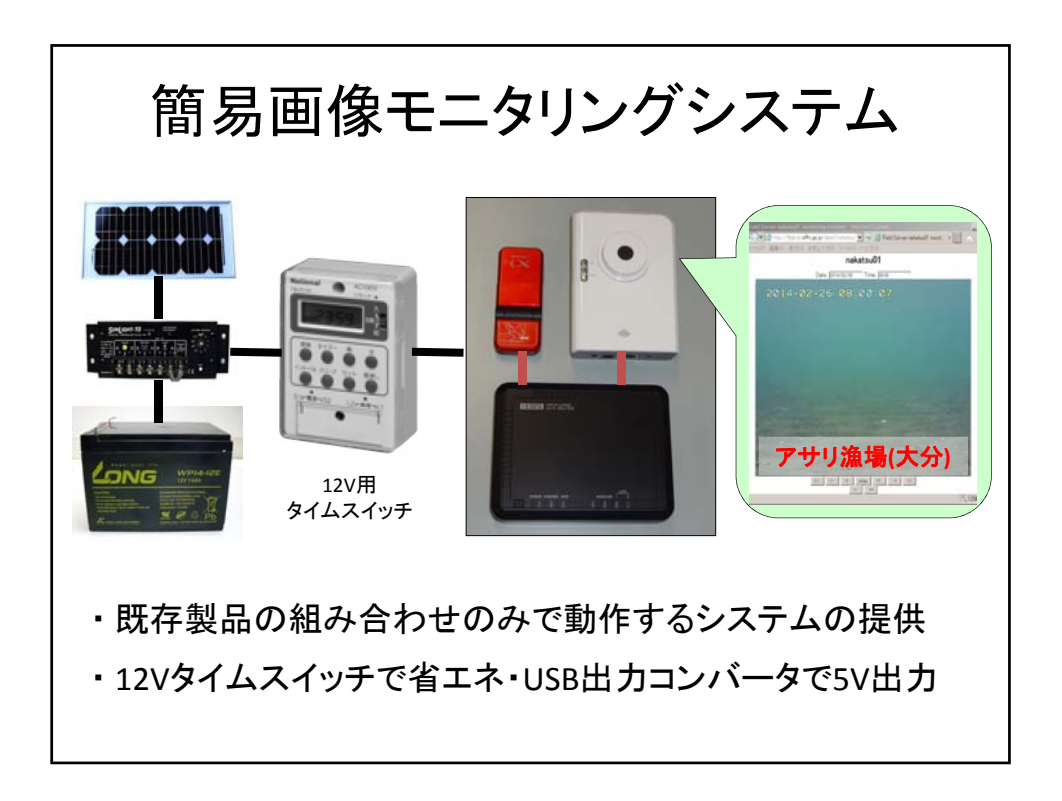

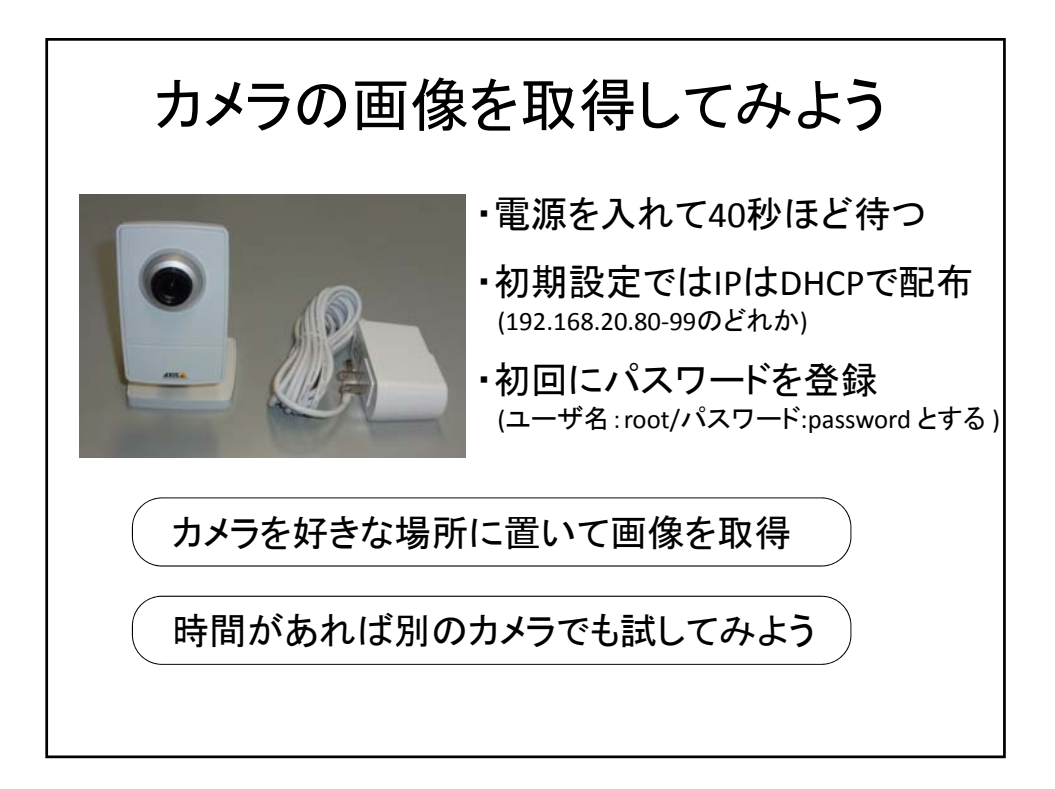

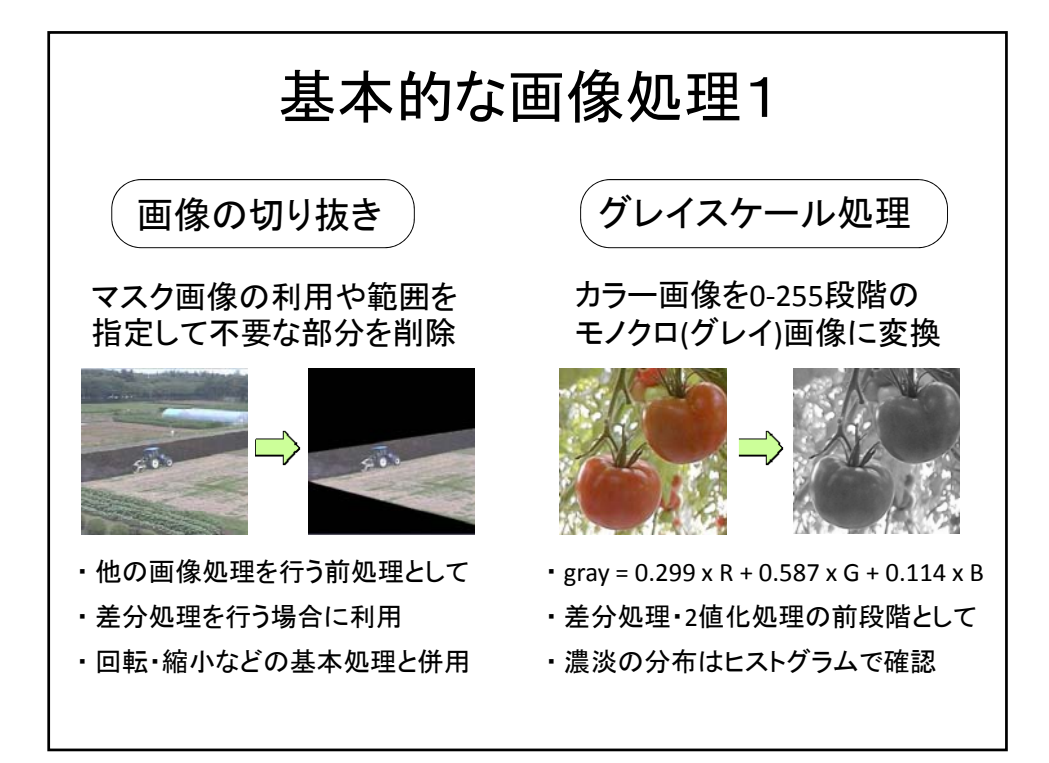

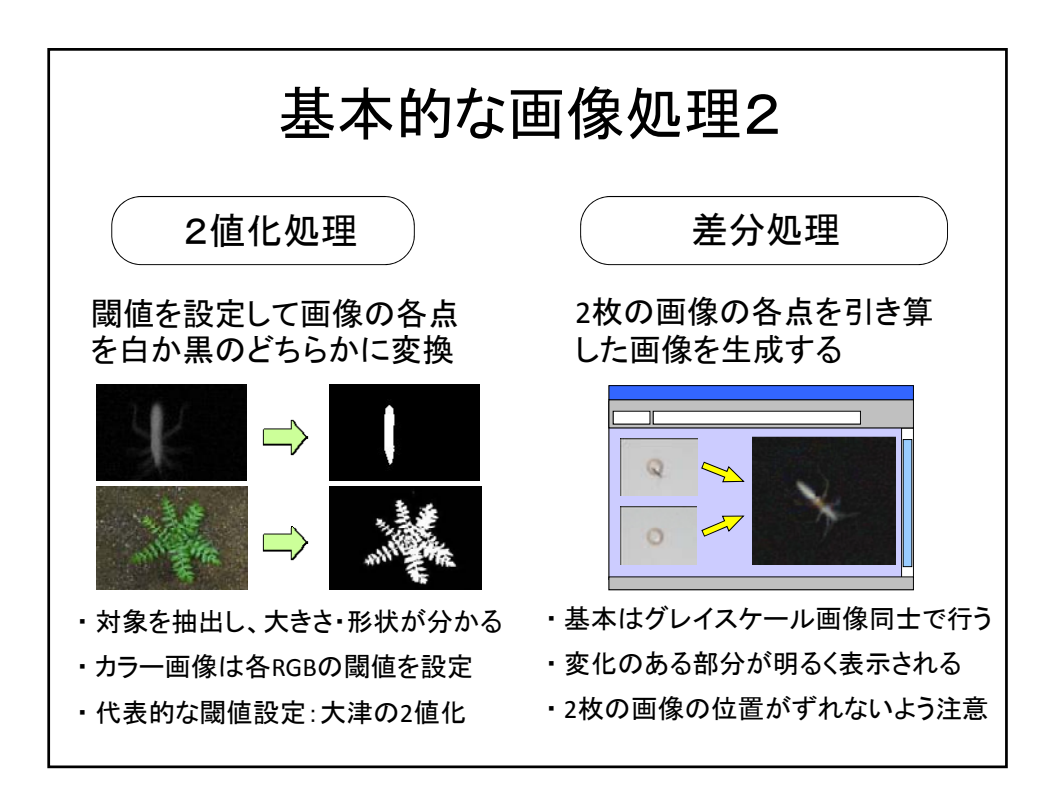

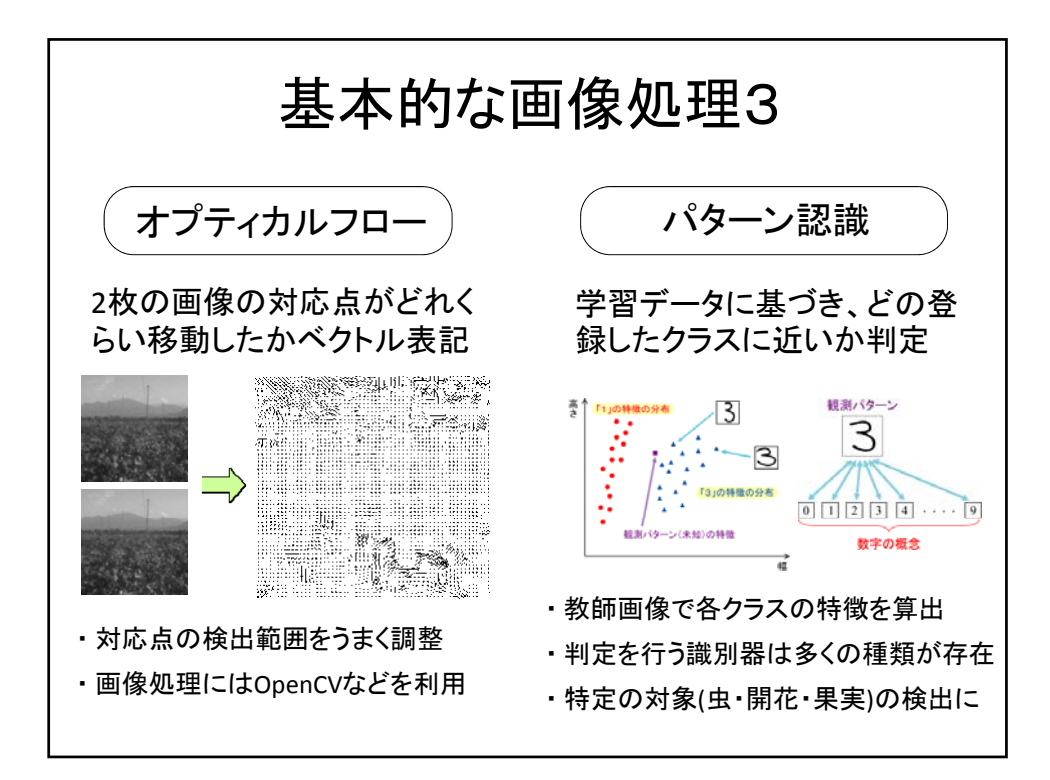

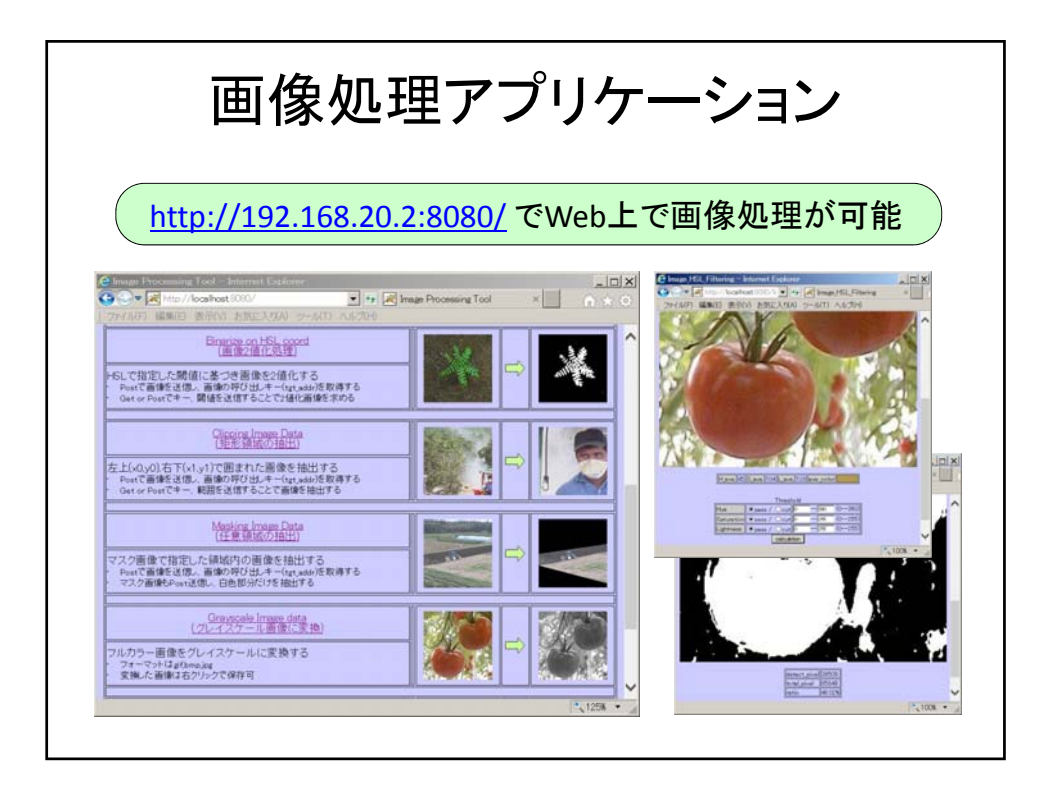

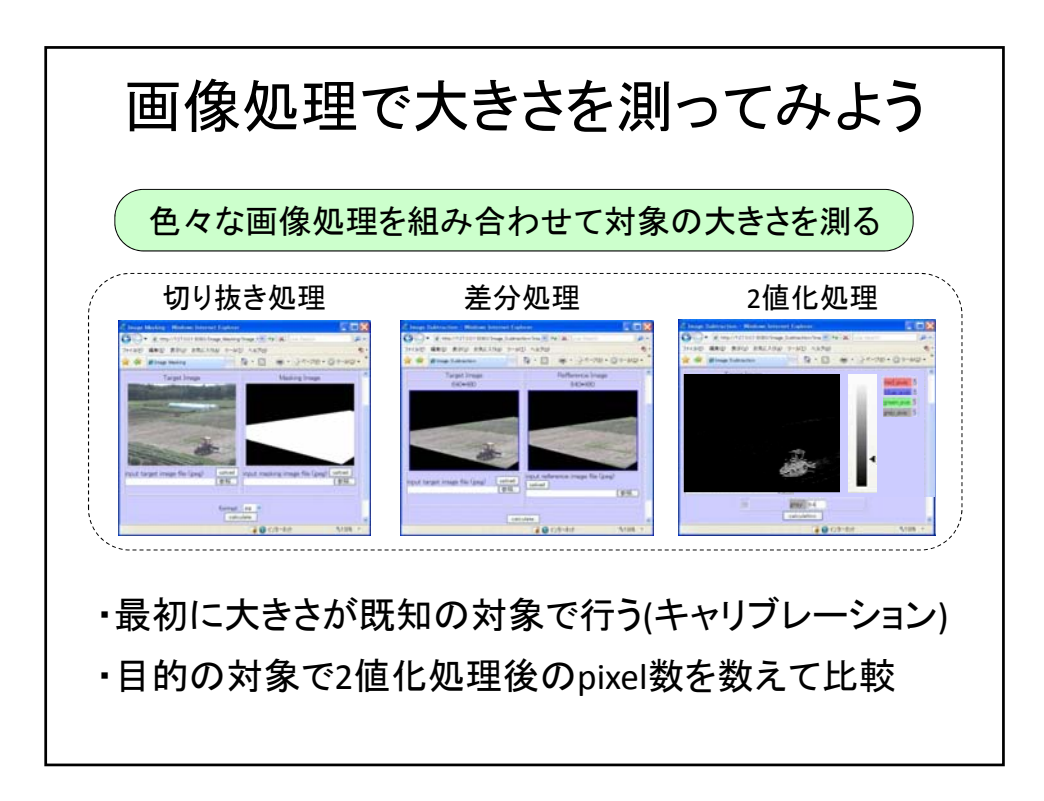

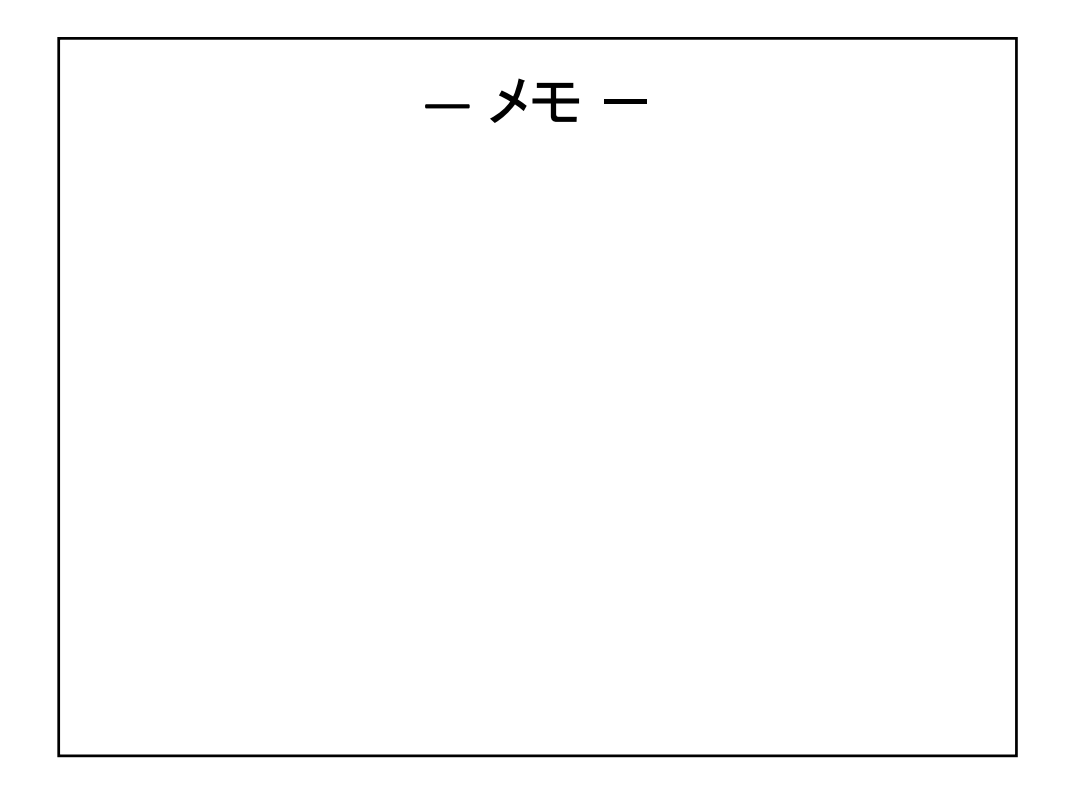